## **IMPORTANT BROWSER NOTES**

The AFTR Course is a browser\* based course, so depending on the Internet browser you are using, your security settings, and other factors, you may receive a message from your browser during the course. This section describes the action you should take if you encounter a particular message.

## Internet Explorer "Warning: Security"

This message appears when launching a Study Unit or the Final Test.

Choose to "Always trust content from this publisher". Once you've done this, you won't see this message again.

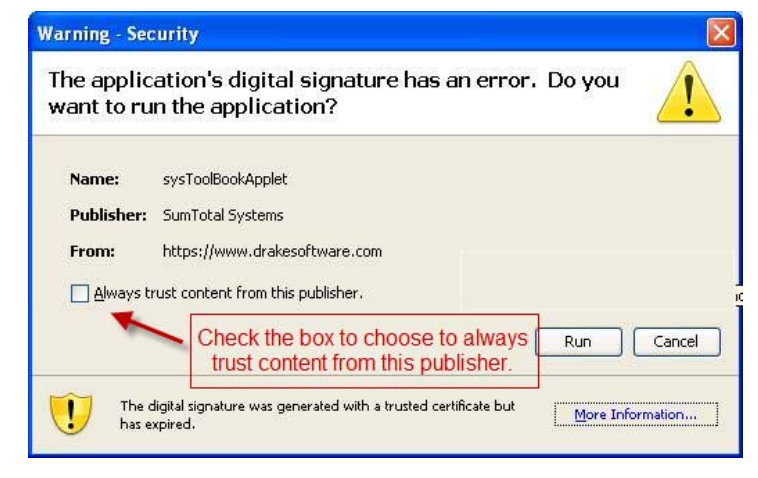

## Internet Explorer Warning: "Stop running this script?" when generating a list of questions

At the end of the Test, you have the option to view and print a list of every question on your test or view and print a list of missed questions. When the list is populating, your browser may prompt you to stop running the script because it's causing Internet Explorer to run slowly at that moment.

Always choose "No" so that the script can continue to run and populate your list of questions. Choosing "Yes" will cause the script to stop and you won't be able to retrieve the list of questions. Also, choosing "Yes" may cause additional error messages to appear during that particular test session (for example – "p247.04 is null or not an object.")

| Windows | i Internet Explorer 🛛 🔣                                                                                                    |
|---------|----------------------------------------------------------------------------------------------------|
| 1       | Stop running this script?<br>A script on this page is causing Internet Explorer to run slowly.<br>If it continues to run, your computer might become<br>unresponsive. |
|         | <u>Y</u> es <u>N</u> o                                                                                                    |

## Google Chrome requests permission to run QuickTime Player

When you launch a unit of the AFTR course using Google Chrome as your browser, you may receive a message asking for permission to run the QuickTime Player.

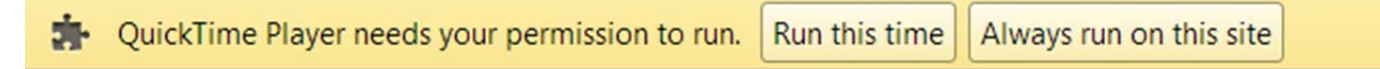

If you receive this message, click **Always run on this site**, and you should not receive this message again.

\* Disable your browser's pop-up blockers prior to taking the AFTR course.